# Dickinson Interment Information Map

There is a lot of information available in the map, including several different feature layers and tables. The information in the map is updated as city employees enter it into the database program used to maintain the records (V).

## 4 Feature Layers and the latest Imagery

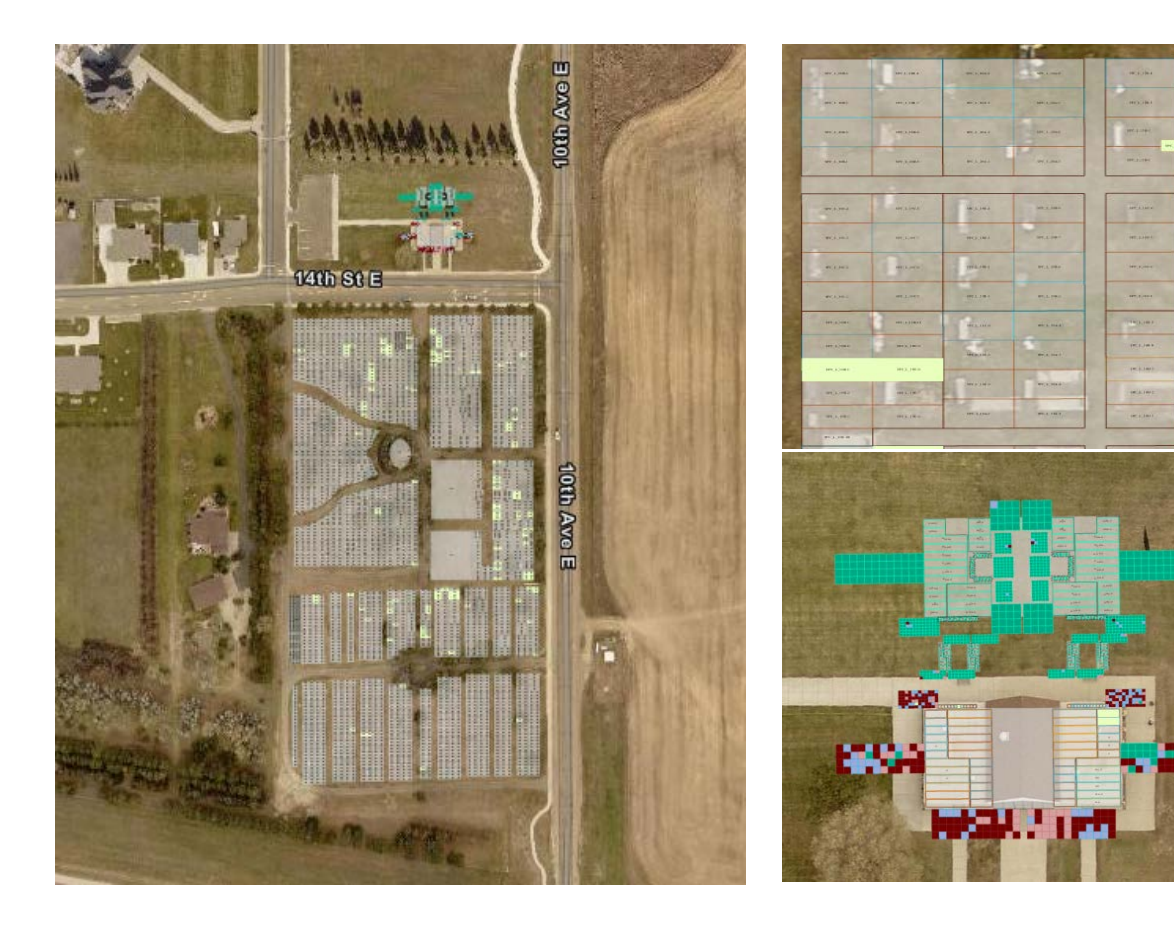

## What you can see in the maps

#### NOTE: St Joseph and Dickinson cemeteries are not yet available in the Map. 9/25/2023

| Intern          | nent Features                                                                                      |
|-----------------|----------------------------------------------------------------------------------------------------|
| Vertic          | al Views (Niches & Crypts)                                                                         |
| Statu           | IS                                                                                                 |
|                 | Not Occupied For Sale<br>Fully Occupied<br>Partially Occupied<br>Not Occupied Sold<br>See Comments |
| Intern<br>Statu | nent Locations                                                                                     |
|                 | Not Occupied For Sale<br>Fully Occupied<br>Partially Occupied<br>Not Occupied Sold<br>See Comments |
| Interm          | nent Groups                                                                                        |
|                 |                                                                                                    |
| Interm          | nent Structures                                                                                    |
|                 |                                                                                                    |

The Vertical views allow you to see where the Niche or Crypt is located as if you were standing facing the multi-level structures. The same information is linked to both the Interment locations and Vertical View features. Clicking on a feature in either layer will show the same UNITID and other associated information (if applicable) in the popup. Since the Interment Location features are stacked on top of each other, clicking at one location will identify a number of features equal to the number of levels for that structure. Currently, the map doesn't automatically select the associated feature, but there are some hints that can help you to figure that out.

For example, Niches on the NW outer wall of Mausoleum 1:

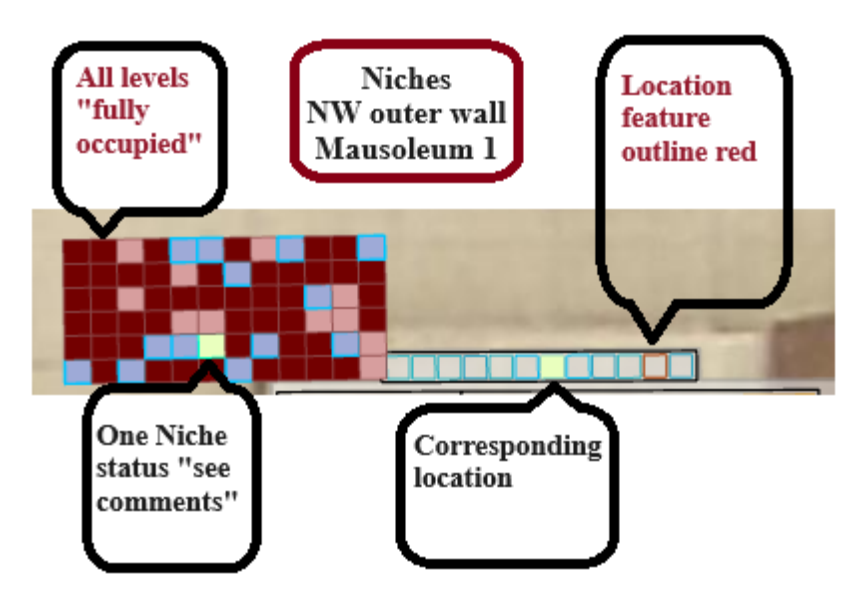

The west pair of Columbariums between Mausoleums 1 & 2:

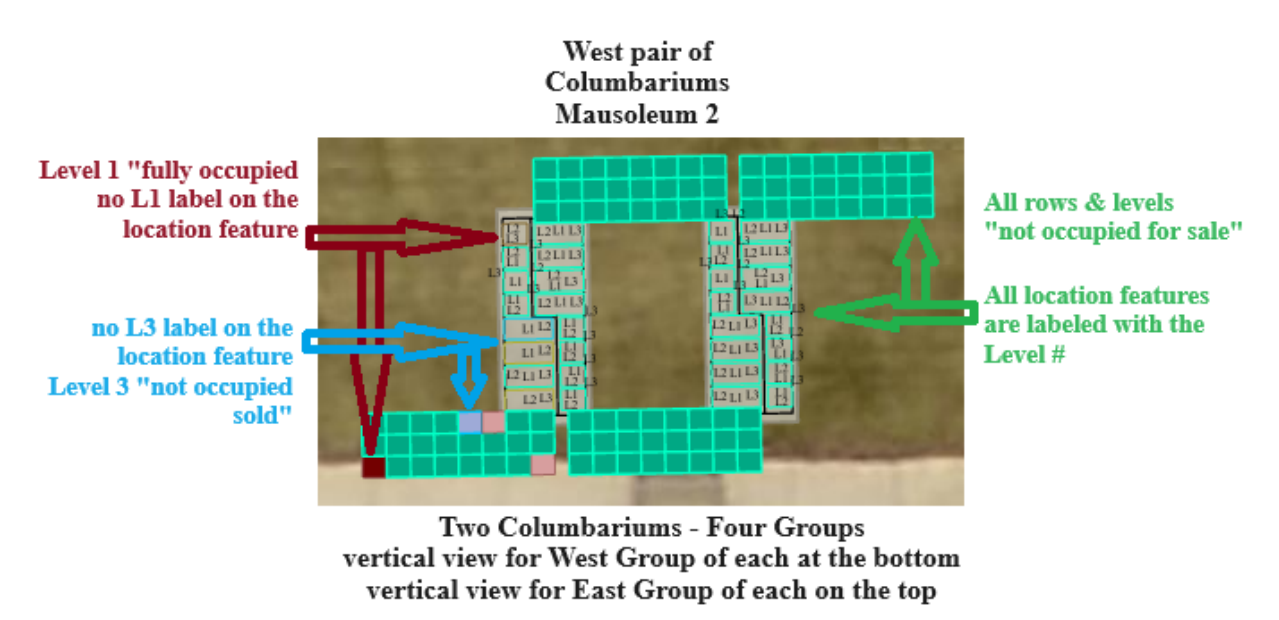

**Note:** Where vertical view levels are anything but all green ("Not Occupied For Sale") the outline color of location features appears a shade of red or blue depending on whether a niche or crypt on some level is "Partially Occupied" or "Not Occupied Sold". The location feature is filled yellow where one level is classified "See Comments".

Clicking on any feature in the map will open a popup dialog showing details about a specific interment UNIT (Grave, Niche, Crypt) and/or the GROUP (group of units) and STRUCTURE (Cemetery, Mausoleum, Columbarium) the UNIT is located within.

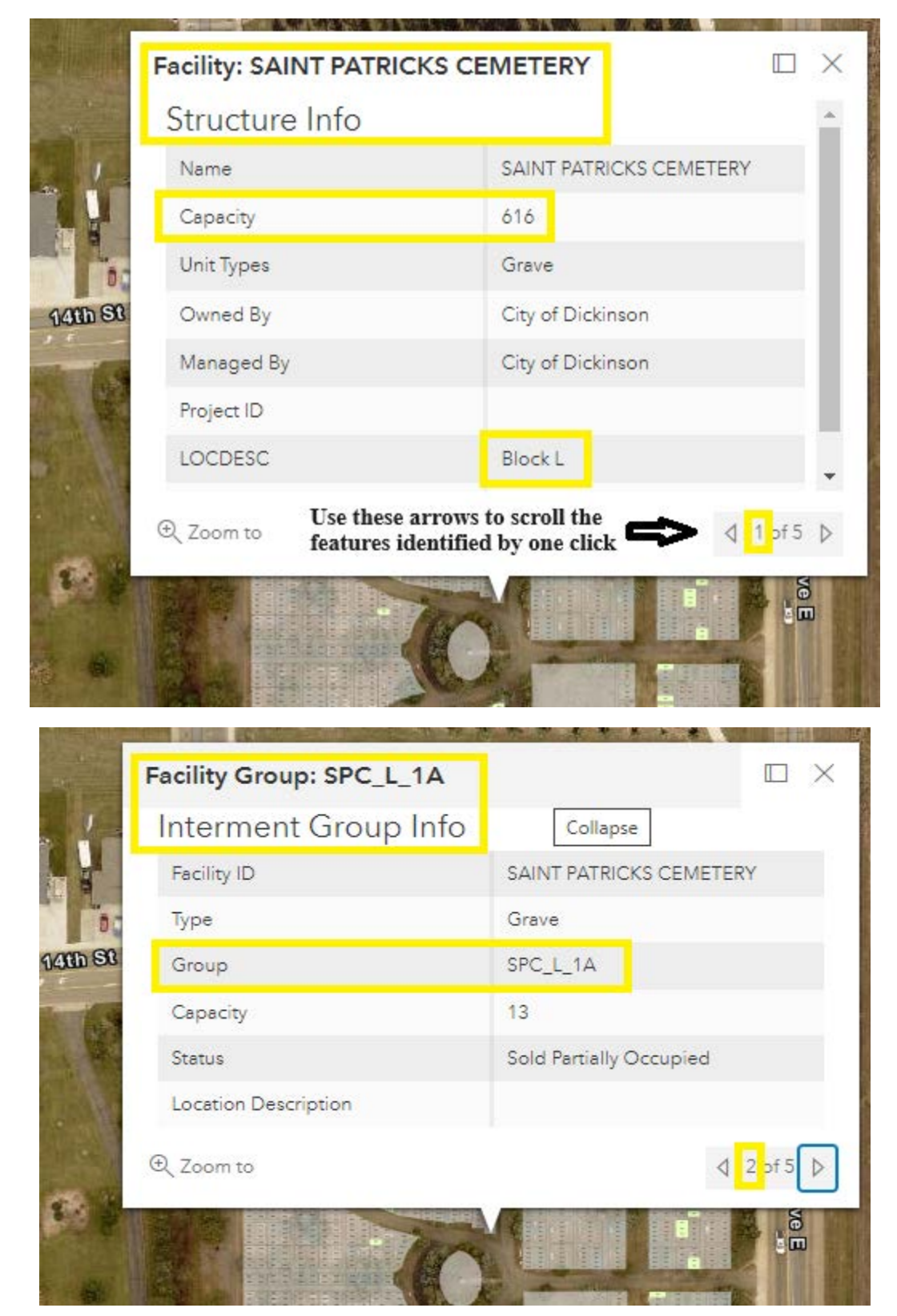

After Structures and Groups you should get to any UNITS identified by your click on the map. Zoom in more to reduce the number of UNITS identified and/or go to the content pane to turn off layers you don't want to identify.

| 支持制度    | Unit ID: SPC_L_1A-1                                                                                                    |                                                                                                    |
|---------|----------------------------------------------------------------------------------------------------|----------------------------------------------------------------------------------------------------|
| 1       | Location Information                                                                                                    | Keep scrolling for more info>> 🔺                                                                                                    |
|         | Facility                                                                                                    | SAINT PATRICKS CEMETERY                                                                                                    |
|         | Туре                                                                                                    | Grave                                                                                                    |
| 0       | Group                                                                                                    | SPC_L_1A                                                                                                    |
| 14th St | Level                                                                                                    |                                                                                                    |
| al in a | Unit                                                                                                    | SPC_L_1A-1                                                                                                    |
|         | Contact Name                                                                                                    |                                                                                                    |
|         | Date Sold                                                                                                    |                                                                                                    |
|         | Not all attributes<br>Toom to for every UNIT                                                                                                    | s are available                                                                                                    |
|         | R. Tr                                                                                                    |                                                                                                    |
|         | Unit ID: SPC L 1A-1                                                                                                    |                                                                                                    |
|         | Unit ID: SPC_L_1A-1<br>Date Sold                                                                                                    |                                                                                                    |
|         | Unit ID: SPC_L_1A-1<br>Date Sold<br>Status                                                                                                    | Sold Fully Occupied                                                                                                    |
|         | Unit ID: SPC_L_1A-1<br>Date Sold<br>Status<br>First Record                                                                                                    | Sold Fully Occupied                                                                                                    |
|         | Unit ID: SPC_L_1A-1<br>Date Sold<br>Status<br>First Record<br>Second Record Names & Dates<br>associated with                                                                        | Sold Fully Occupied No Records Found No Records Found he                                                                                                    |
| 14th St | Unit ID: SPC_L_1A-1<br>Date Sold<br>Status<br>First Record<br>Second Record<br>Second Record<br>Associated with<br>the UNIT                                                         | Sold Fully Occupied No Records Found No Records Found No Records Found No Records Found No Records Found No Records Found 22                                |
| 14HD SB | Unit ID: SPC_L_1A-1 Date Sold Status First Record Second Record Names & Dates associated with the UNIT Third Record Fourth Record                                                   | Sold Fully Occupied No Records Found No Records Found No Records Found No Records Found No Records Found No Records Found No Records Found No Records Found |
|         | Unit ID: SPC_L_1A-1 Date Sold Status First Record Second Record Names & Dates associated with the UNIT Third Record Fourth Record Condition                                         | Sold Fully Occupied No Records Found No Records Found No Records Found No Records Found No Records Found No Records Found Unknown                           |
| 14th St | Unit ID: SPC_L_1A-1 Date Sold Status First Record Second Record Record Third Record Fourth Record Condition Comments                                                                | Sold Fully Occupied No Records Found No Records Found No Records Found No Records Found No Records Found Unknown                                            |
|         | Unit ID: SPC_L_1A-1 Date Sold Status First Record Second Record Record Third Record Fourth Record Condition Comments                                                                | Sold Fully Occupied No Records Found No Records Found No Records Found No Records Found Unknown                                                             |
|         | Unit ID: SPC_L_1A-1<br>Date Sold<br>Status<br>First Record<br>Second Record<br>Second Record<br>Second Record<br>Third Record<br>Fourth Record<br>Condition<br>Comments<br>Comments | Sold Fully Occupied<br>No Records Found<br>No Records Found<br>No Records Found<br>No Records Found<br>No Records Found<br>Unknown                          |

AND AND AND

Scrolling to the bottom of an information popup you'll find any links associated with the features. In this case a link to a request form and to download a .BAT file that for employees will open V to a particular UNIT record.

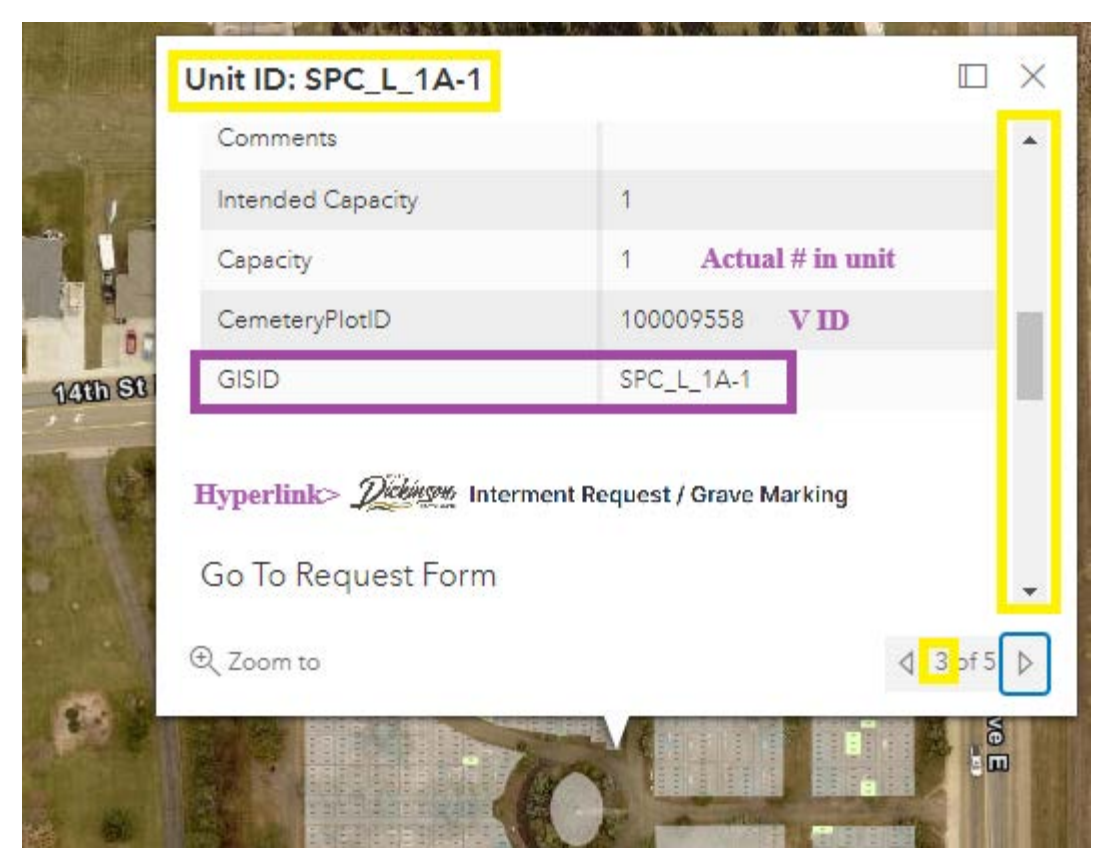

# Search for Information in the map

The web map has a search feature allowing you to enter addresses and other details associated with feature layers in the map. In addition to addresses, this map will find a Cemetery by name and specific UNITS by UNITID/GISID or V plotID. Find the search box already visible or by clicking tools in the upper right of the screen.

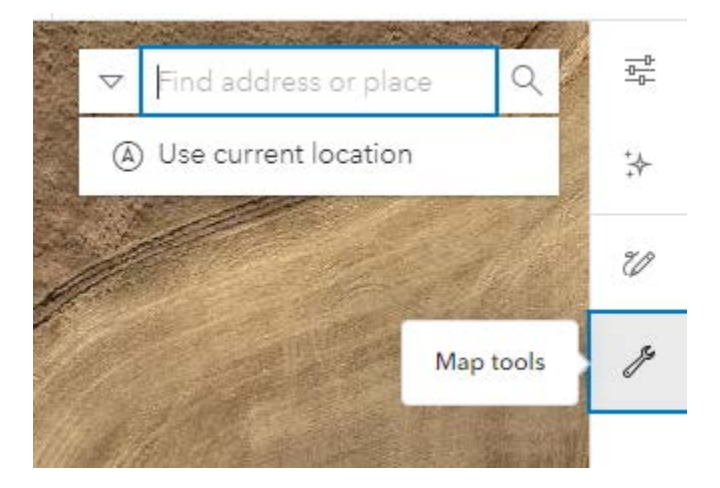

If you want to locate a unit by the occupant/owner name you'll need to use the tables included in the map. You can open the tables from the content pane in Map Viewer, upper left of the screen.

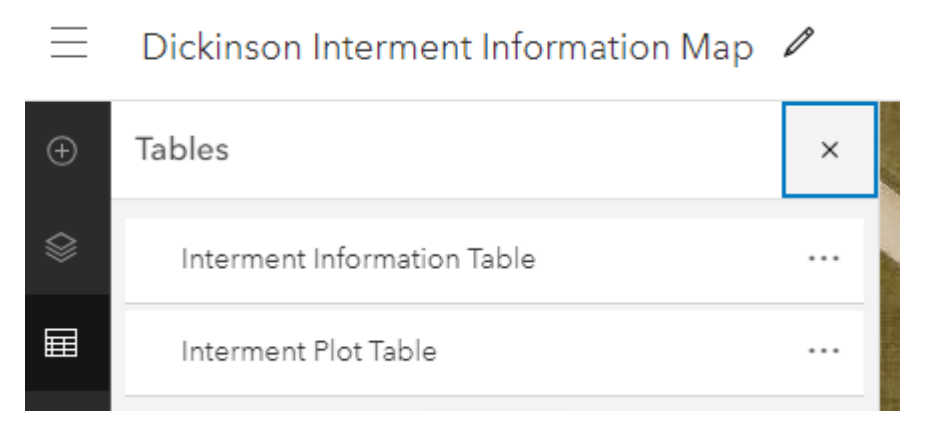

Click the Kabob (Three dots) for the options menu.

Click the name of the table to open it and the properties tab will open in the upper right of the screen. There you will see a filter icon to click first then add expression.

| Interment Information Table                                                                   | ~      |   |  |  |
|-----------------------------------------------------------------------------------------------|--------|---|--|--|
| Filter                                                                                        | Filter | 7 |  |  |
| Add a filter                                                                                  |        | ø |  |  |
| Filters highlight features that matter to you.<br>Features not matching the query appear in a |        |   |  |  |
| dimmed style until the filter is saved.                                                       |        |   |  |  |
| + Add expression                                                                              |        | Þ |  |  |

Use the available criteria to build an expression that will filter information in the table down to a specific first and last name or any number of expressions you can build with the available attributes and criteria for one or multiple expressions. You might start with the link below for more help building expressions.

https://doc.arcgis.com/en/arcgis-online/create-maps/apply-filters-mv.htm

First & last name filter example:

| Filter                                  | $\times$ |
|-----------------------------------------|----------|
| Remove filter                           | Ū        |
| Filter results<br>Match all expressions | ~        |
| Expression                              |          |
| LastName                                | ~        |
| is                                      | ~        |
| Duck                                    | ~        |
| And                                     |          |
| Expression                              |          |
| FirstName                               | ~        |
| is                                      | ~        |
| Donald                                  | ~        |

Use the dropdown arrows to select other criteria or attribute values.

Once you run/save the filter for the table you can use the PlotID or GISID from the record in the table to search for the UNIT in the map.

| Interment Information Table<br>1 record |                |   |          |   |           |   |     | ŝ | $\approx$ | $\times$ |
|-----------------------------------------|----------------|---|----------|---|-----------|---|-----|---|-----------|----------|
| CemeteryPerso                           | CemeteryPlotID | ÷ | LastName | ÷ | FirstName | ÷ | DOB |   | ÷         |          |
| 100010044                               | 100007179      |   | Duck     |   | Donald    |   | ?   |   |           |          |

Don't forget to remove the filter from the table: Remove filter

靣

## Filter & Related Interment Information

For reasons as yet unclear to me and others, ESRI's new "Map Viewer" has limited functionality for related records and tables in general. It is recommended to make sure you have the map open in "Map Viewer Classic" if you like to obtain more information from the included tables via filters and/or exports. If you have the map open in the new "Map Viewer", there will be an option in the upper right of the screen to Open in Map Viewer Classic.

The Table of Content will look different then in the new "Map Viewer", but will let you open and filter the tables included in the map.

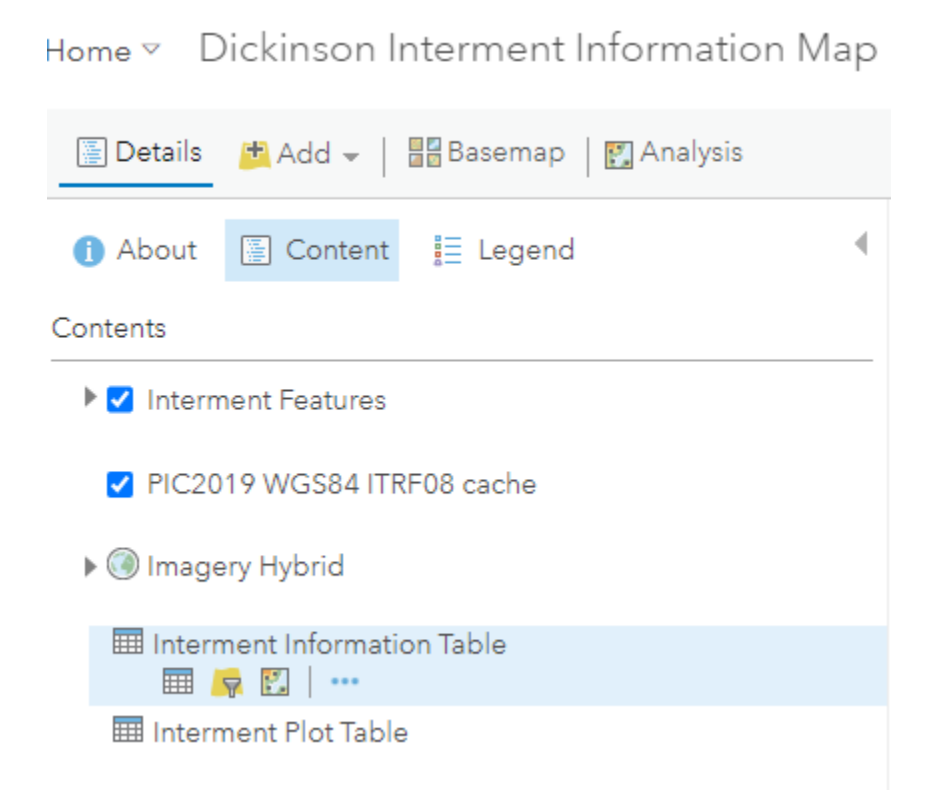

Map Viewer Classic will have "Show" link in the table which when clicked will take you to the related record(s) in the other table. The Plot information for a particular person or the people in a particular plot.

| Interment Plot Table (Features: 17309, Selected: 0) |                                                                                                  |   |     |   |         |                |                     |  |          |         |
|-----------------------------------------------------|--------------------------------------------------------------------------------------------------|---|-----|---|---------|----------------|---------------------|--|----------|---------|
| CemeteryPlotID                                      | emeteryPlotD Cemetery Section Block Lot Condition GISID Status GEOPUB.PUB.Cemetery_Personal_Data |   |     |   |         |                |                     |  |          | al_Data |
|                                                     |                                                                                                  |   |     |   |         | B-2            |                     |  |          |         |
| 100009573                                           | St. Patricks Cemetery                                                                            | L | 1.2 | 3 | Unknown | SPC_L_1<br>B-3 | Sold Fully Occupied |  | (1) Show |         |
| 100009574                                           | St. Patricks Cemetery                                                                            | L | 1.2 | 4 | Unknown | SPC_L_1<br>B-4 | Sold Fully Occupied |  | (1) Show |         |
| 100009575                                           | St. Patricks Cemetery                                                                            | L | 1.2 | 5 | Unknown | SPC L 1        | Sold Fully Occupied |  | (1) Show |         |

### The Filter criteria window is slightly different but the same principals apply.

### Filter: Interment Plot Table

| Create      |                               |                          |             |
|-------------|-------------------------------|--------------------------|-------------|
|             |                               | + Add another expression | 🗌 Add a set |
| Display fea | tures in the layer that match | the following expression |             |
| Block       | values V                      | ● Value ○ Field ○ Unique |             |
|             | APPLY FILTER                  | APPLY FILTER AND ZOOM TO | CLOSE       |

 $\times$